#### ご利用ガイド

メール14のアカウント削除方法

## Step 1

Dock から「メール」を起動します。

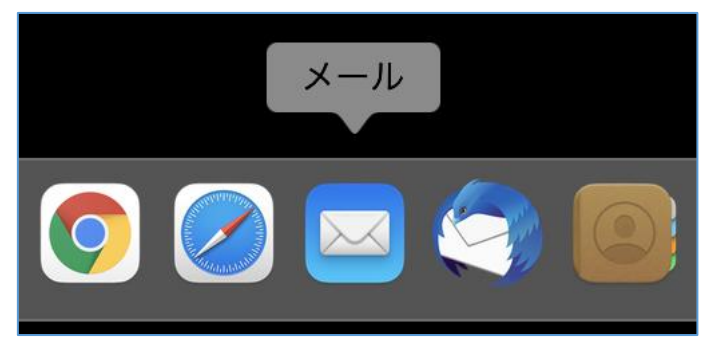

# Step 2

メニューバーの「メール」から「環境設定」を選択します。

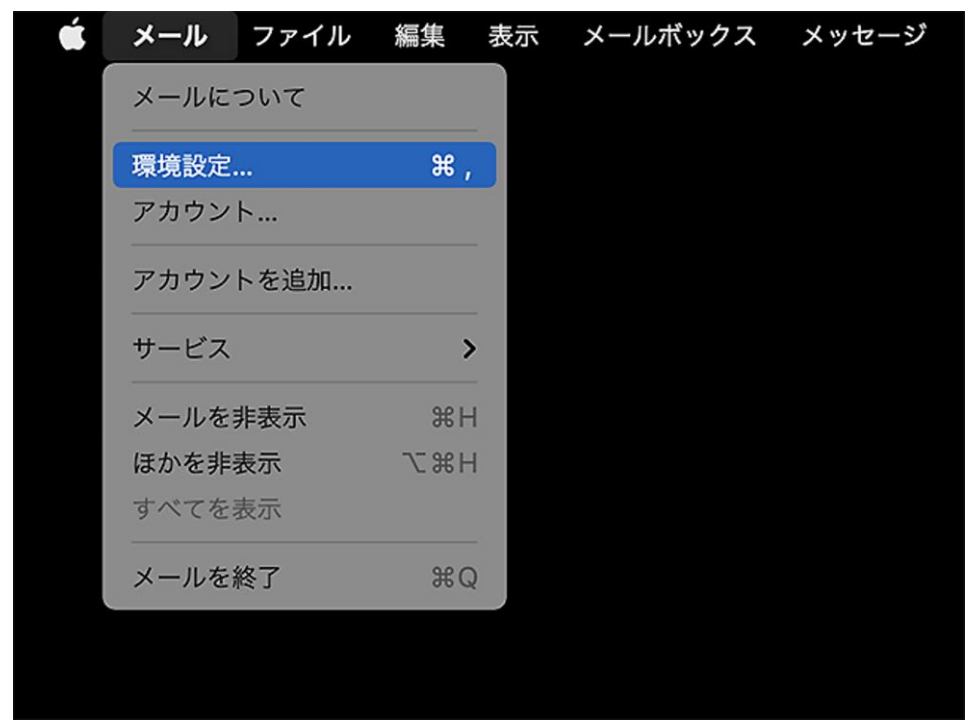

## Step 3

「アカウント」ボタンを選択し、次に削除する「アカウント」を選択して、 「―」をクリックします。

| •••                    | アカウント                       |               |
|------------------------|-----------------------------|---------------|
| 袋 <b>@</b><br>ーデ アカウント | <ul> <li></li></ul>         | <b>]</b><br>ル |
| ODN_Acc<br>POP         | アカウント情報 メールボックスの特性 サーバ設定    |               |
|                        | 受信用メールサーバ (POP)             |               |
|                        | ユーザ名: xxx99999              |               |
|                        | パスワード: ••••••               |               |
|                        | ホスト名: popssl.odn.ne.jp      |               |
|                        | ✓ 接続設定を自動的に管理               |               |
|                        | POPの詳細設定                    |               |
|                        | 送信用メールサーバ(SMTP)             |               |
|                        | アカウント: ODN_SendSetting      | 0             |
|                        | ユーザ名: xxx999999             |               |
|                        | パスワード: •••••••              | _             |
|                        | +7 k 2 emtreel ada no in    | -             |
|                        |                             |               |
|                        | () Demax C C Experience E A | 存             |
| + -                    |                             |               |
|                        |                             | ?             |

### Step 4

アカウントを削除すると、そのアカウントで受信や送信したメールなども全て削除されますの でご注意ください。メールサーバ上にメッセージのコピーがある場合、それらのメッセージに は影響ございません。

確認画面が表示されたら「OK」をクリックしてください。

| 000            | アカウント                                                                          |              |
|----------------|--------------------------------------------------------------------------------|--------------|
|                | Aa         OO         ご           迷惑メール         フォントとカラー         表示         作成 | x Jun 認知 N-ル |
| ODN_Acc<br>POP | アカウント情報 メールボックスの特性                                                             | サーバ設定        |
|                | 0                                                                              |              |
|                | メールアカウント"xxx999999"を削除<br>してもよろしいですか?<br>アカウントを削除すると、そのすべてのデータ                 |              |
|                | がメールから削除されます。この操作は取り消<br>せません。<br>キャンセル OK                                     | ۵            |
|                |                                                                                |              |
| + -            |                                                                                | 保存           |
|                |                                                                                | ?            |

## Step 5

確認画面が表示されたら「保存」をクリックします。

| • • •   | アカウント                                                                                                    |               |
|---------|----------------------------------------------------------------------------------------------------|---------------|
|         |                                                                                                    | ×Jn<br>署名 ルール |
|         | アカウント情報 メールボックスの特徴<br>・<br>・<br>・<br>の<br>の<br>の<br>た<br>の<br>た<br>の<br>た<br>の<br>た<br>の<br>た<br>の<br>た<br>の<br>た<br>の<br>た<br>の<br>や<br>か<br>の<br>や<br>か<br>の<br>や<br>か<br>の<br>や<br>か<br>の<br>や<br>か<br>の<br>や<br>か<br>の<br>や<br>か<br>の<br>や<br>か<br>の<br>つ<br>の<br>や<br>か<br>の<br>つ<br>の<br>や<br>か<br>の<br>つ<br>の<br>や<br>か<br>の<br>つ<br>の<br>や<br>か<br>の<br>つ<br>の<br>や<br>か<br>の<br>つ<br>の<br>や<br>か<br>の<br>つ<br>の<br>や<br>か<br>の<br>つ<br>の<br>や<br>か<br>の<br>つ<br>の<br>や<br>か<br>の<br>つ<br>の<br>つ<br>の<br>や<br>の<br>の<br>つ<br>の<br>つ<br>つ<br>つ<br>し<br>つ<br>つ<br>つ<br>つ<br>つ<br>つ<br>つ<br>つ<br>つ<br>つ<br>つ<br>つ<br>つ | 生サーバ設定        |
| アカウントなし | 変更内容を味得しますか?<br>保存しないと、変更内容は失われます。                                                                                                    |               |
|         | 保存                                                                                                    | \$            |
|         | 保存しない                                                                                                    |               |
|         | キャンセル                                                                                                    |               |
| + -     |                                                                                                    | 保存            |
|         |                                                                                                    | ?             |

#### 以上で、アカウント削除の操作は完了です。